## <u>Webex Parent Connect to Parent</u> <u>Teacher Interviews</u>

1: You should have received the code for each of your teachers.

- Please click on appropriate teacher link at the designated appointment time.

Example: https://eduvic.webex.com/eduvic/j.php?MTID=XXXXXXXXXXXXXXYYYYYYYYZZZZZZZZ

2: Select "open cisco Webex meeting" you may need to wait up to 2 minutes if you're on a slower device

3: If you don't get the pop-up or it still doesn't open after 2 minutes click the "Download now" to install the program version.

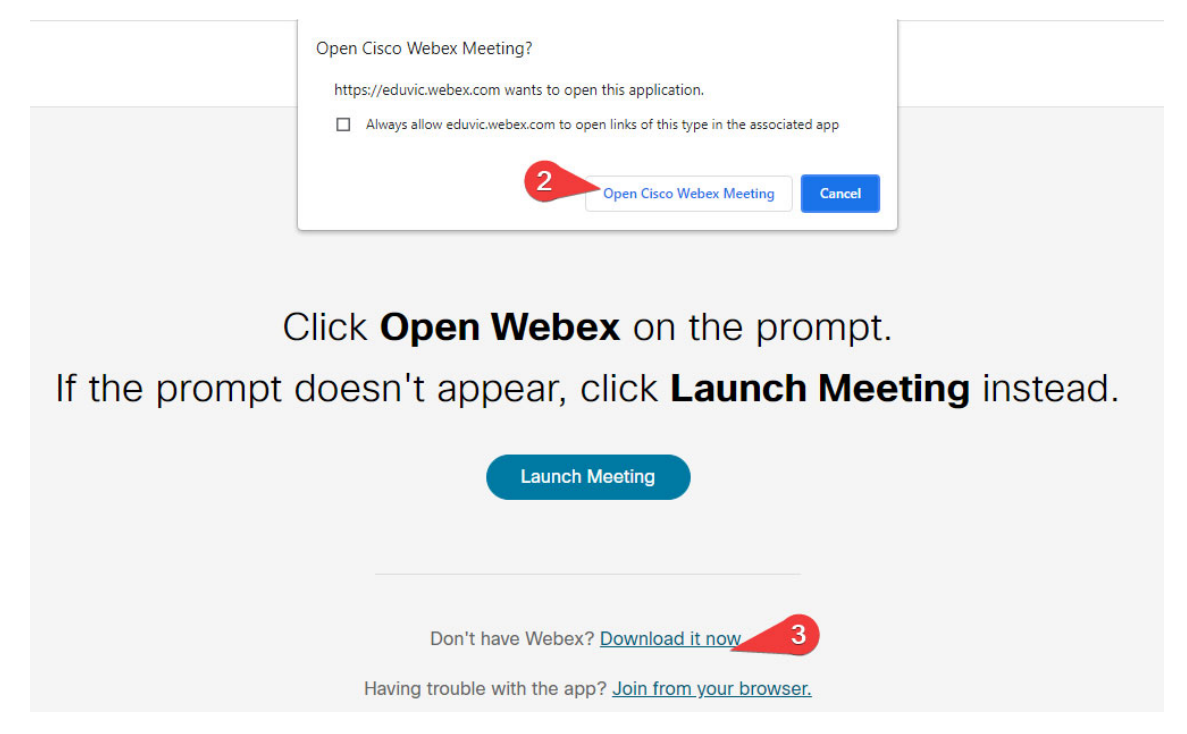

Note: you will get a pop-up from Webex with a loading bar the first time you connect, I don't have a screenshot of that.

4: Enter your name & email address (does not have to be your school associated email)

5: Click "Join as guest"

| 000                                                       | ⊙ × |
|-----------------------------------------------------------|-----|
| Join the meeting                                          |     |
| If you're the meeting host, sign in to start the meeting. |     |
| Parent Name                                               |     |
| Parent-email@gmail.com 🕹 😒                                |     |
| Kemember me                                               |     |
| Join as a guest                                           |     |
| <u>Sign in</u>                                            |     |
| webex                                                     |     |

6: Click "join meeting"

|                             | test meeting<br>9:45 AM - 10:45 AM |                             |
|-----------------------------|------------------------------------|-----------------------------|
|                             | My preview                         | Change background           |
|                             |                                    |                             |
|                             | -                                  |                             |
| ন্ন Connect to video system | 🏠 Audio: Use computer audio 🗸      | Test speaker and microphone |
| Q                           | ) Mute 🗸 🕞 Stop video 🗸 Join me    | eeting 6                    |

You will then be sitting in a lobby, once the teacher is done with the previous meeting, they will let you in so sit tight!

| RT                                                  |
|-----------------------------------------------------|
| test meeting                                        |
| Host:                                               |
| You can join the meeting after the host admits you. |

Your all done 😊